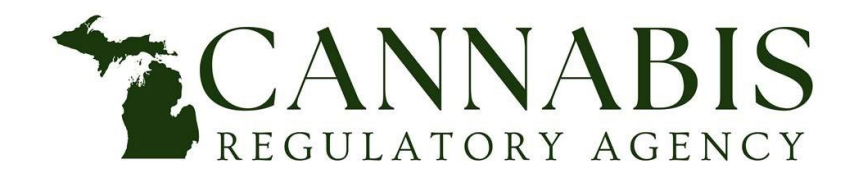

Cannabis Regulatory Agency 517-284-8599 mi.gov/cra CRA-MMFLRenewals@michigan.gov

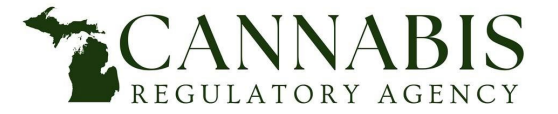

## Locating Verify a License

#### Direct Link: Verify a License - MMFL

#### From the CRA Website:

- 1. Go to <u>www.Michigan.gov/CRA</u>.
- 2. Locate and select the Find a Cannabis Business in our Database link.
- 3. Select the link to the applicable Verify a License search.

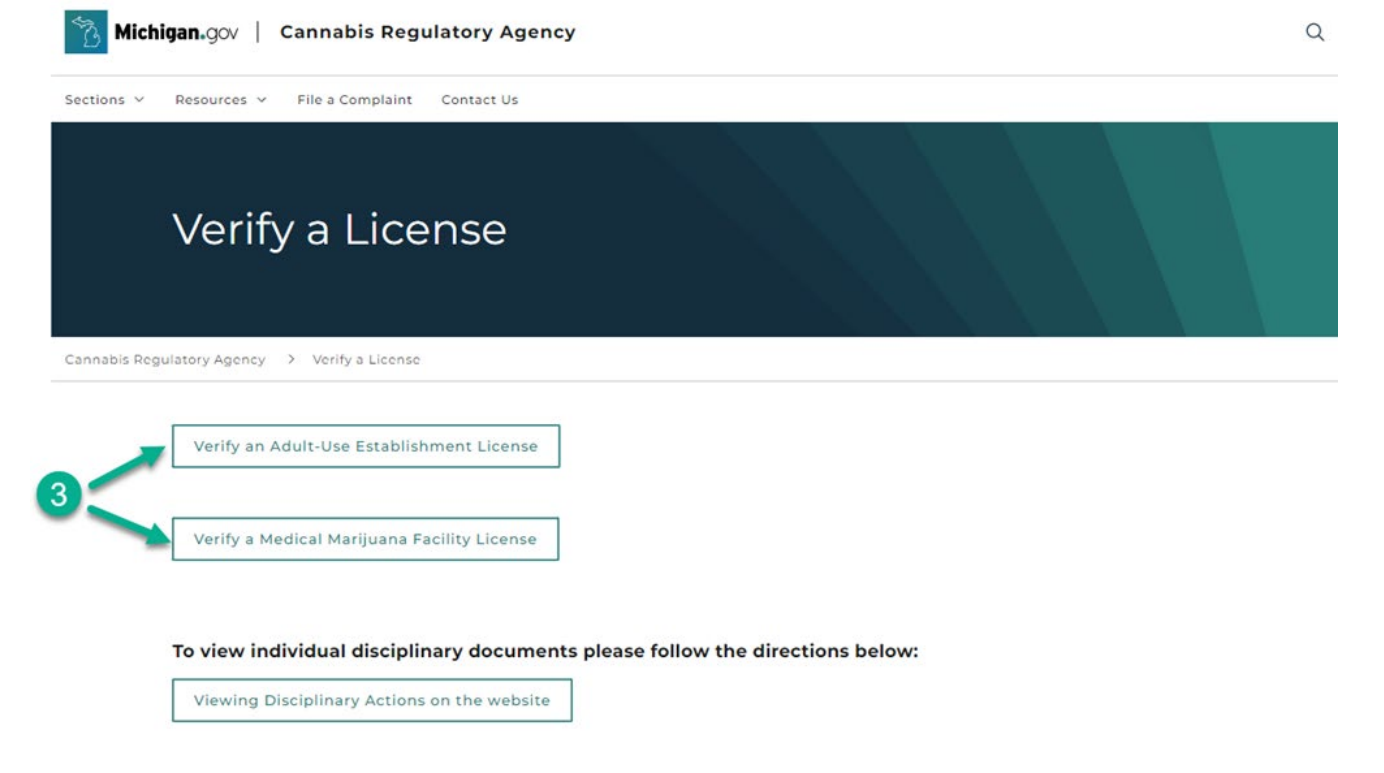

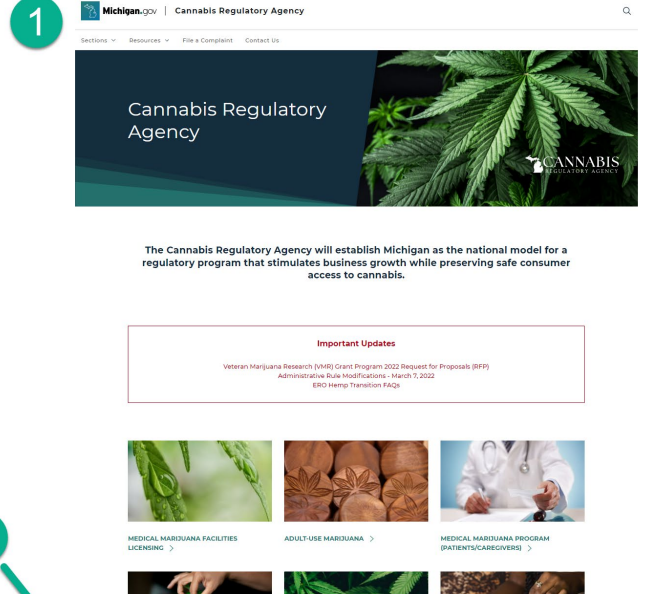

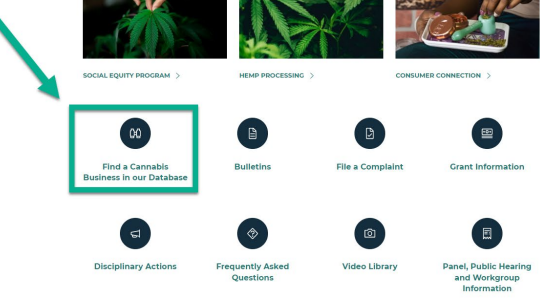

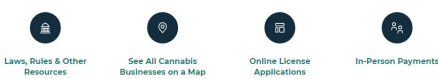

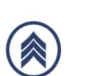

2

Are you a Veteran?

Department of Licensing and Regulatory Affairs has great diversity of licenses and ulation within its oversight.

programs within our Department. This is an initiative offered to veterans to receive assistance getting to the appropriate area under LARA's authority by speaking to a LARA employee who is also a veteran.

> contacting the Department; you can request to speak with a LARA Veteran Liaison. d on up-front information provided, you will be directed to an appropriate liaison.

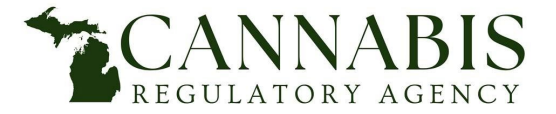

4. The Accela General Search will open:

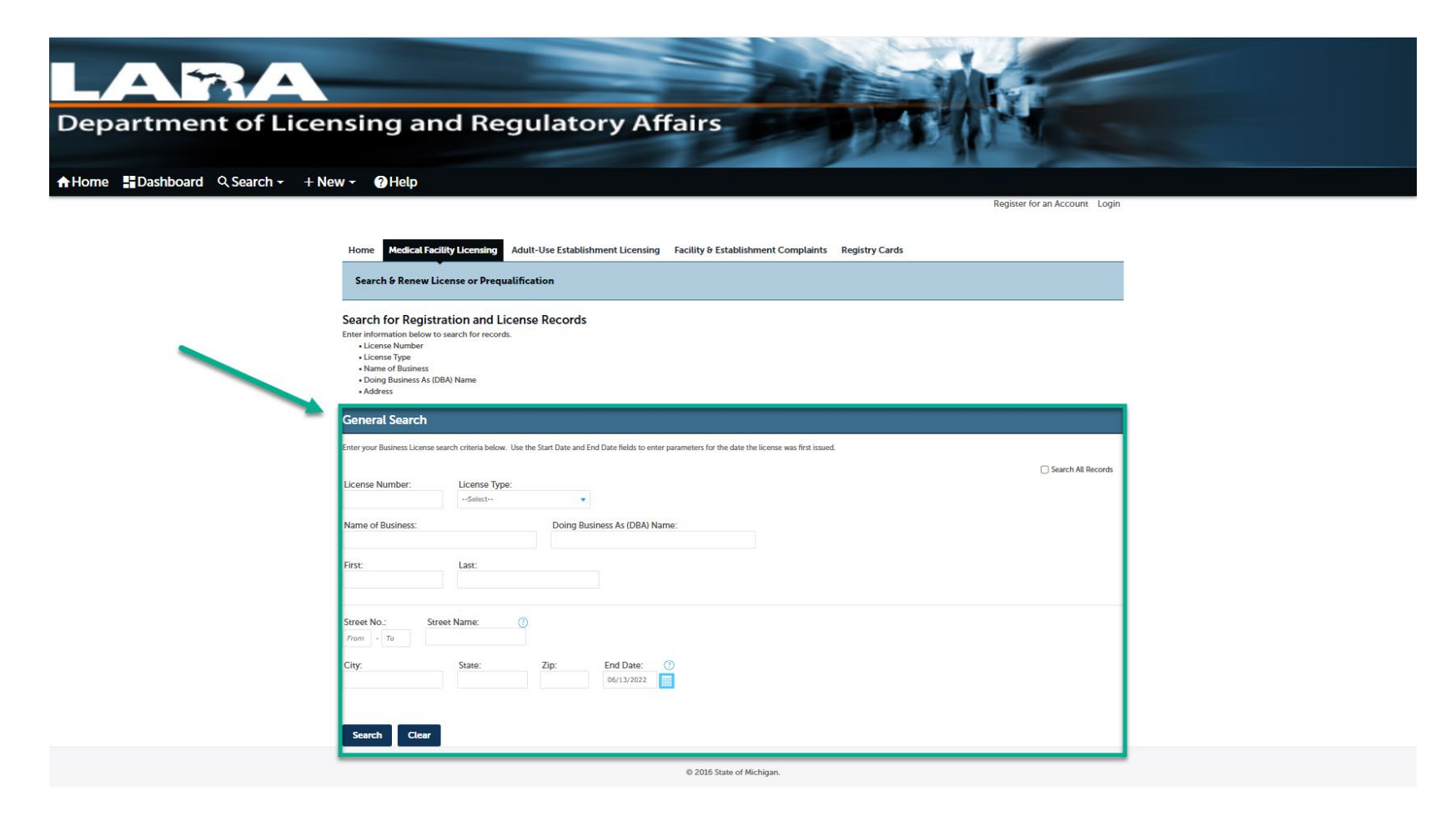

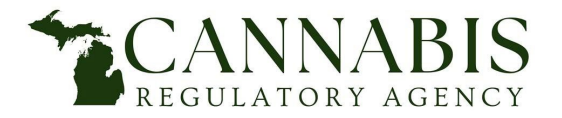

#### How to Use Verify a License for Medical Facilities

The Verify a License search is used to locate prequalified and licensed marijuana businesses in Michigan. If a business does not appear on Verify a License, you may need to search using different criteria. If, after using multiple criteria to search, a marijuana business cannot be located on Verify a License, the business likely is not prequalified and/or not licensed as a marijuana business in Michigan.

Utilize the General Search to locate the party in question. Records can be found by entering any of the following information:

- License Number
- License Type
- Name of Business
- Doing Business As (DBA) Name
- First
- Last
- Street Number and/or Street Name
- City
- State
- Zip Code

No fields are required to be completed to search; zero to all fields can be utilized. When you have entered the desired criteria, select Search.

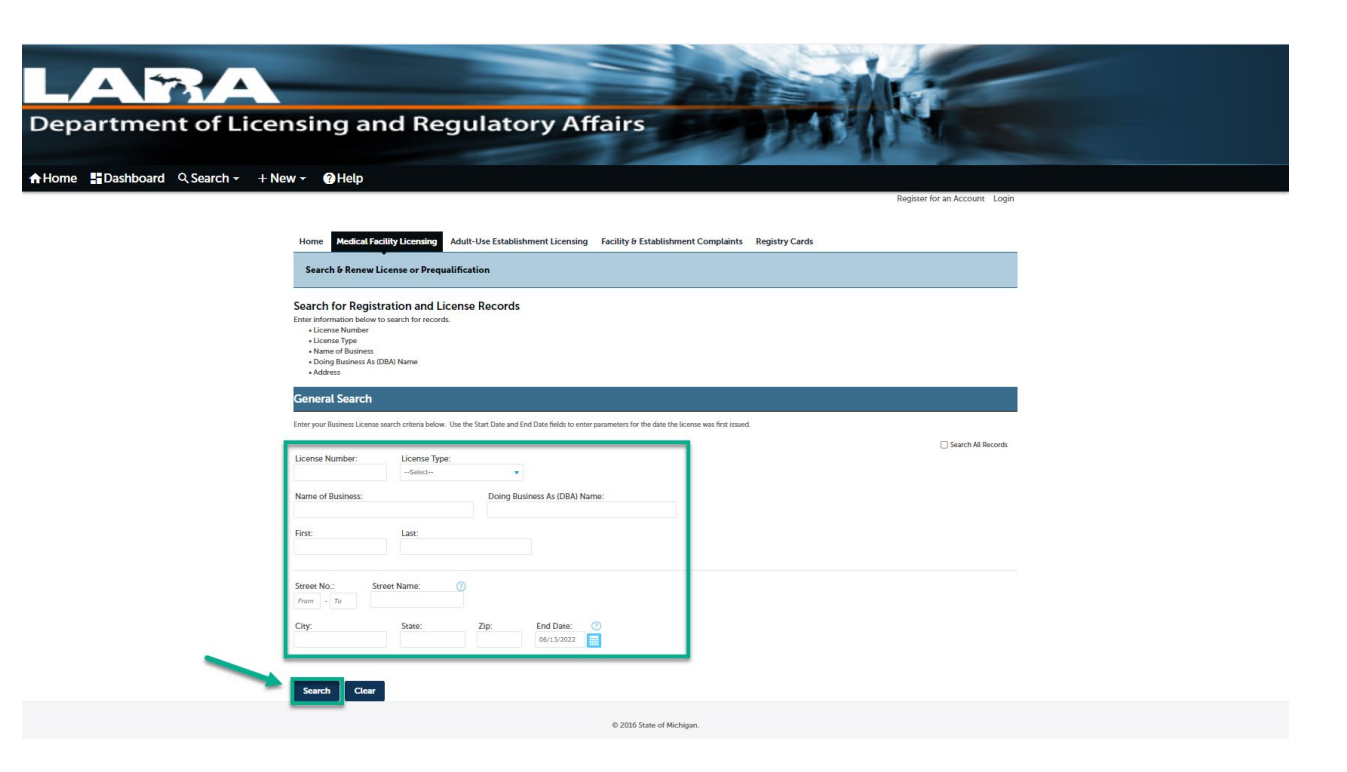

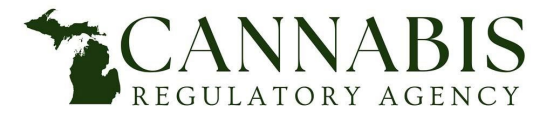

How to Use Verify a License for Medical Facilities

A search that results in a single record will open the Record Details of the license. The search result will show the following fields:

- 1. License Number ("License")
- 2. License Type
- 3. Record Status (see page 9)
- 4. Expiration Date

Under Record Details, the following fields will show:

- 5. Record Name
  - A. Business Name
  - B. Public Documents Available (if applicable see page 7)
- 6. More Details (if applicable see page 6)

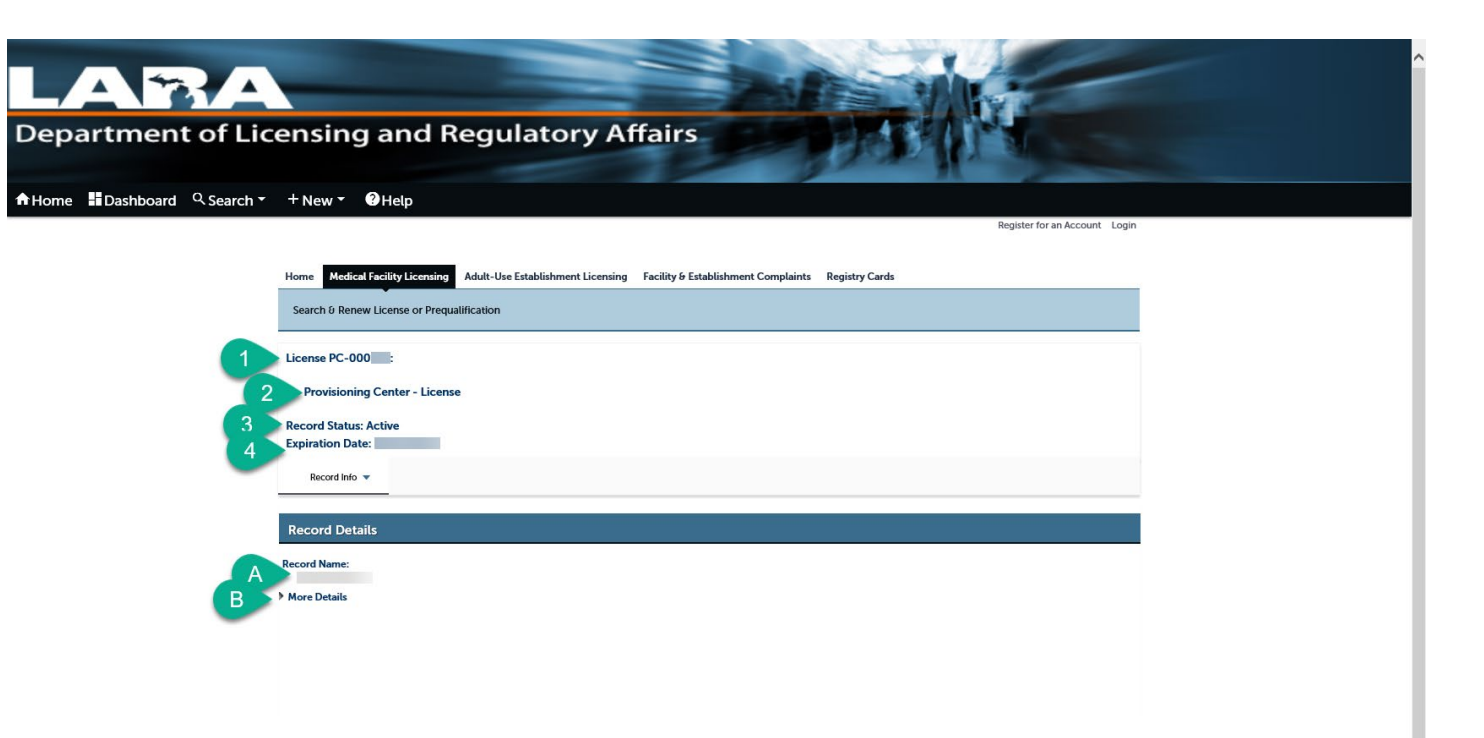

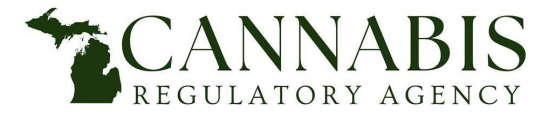

#### How to Use Verify a License for Medical Facilities

If the page shows a More Details section, the licensee has a public contact on record. To view the public contact information:

- 1. Select the arrow next to More Details. Related Contacts will open below.
- 2. Select the plus sign next to Related Contacts. The Public Contact Information will open below.

|   | Record Details                                                                                |
|---|-----------------------------------------------------------------------------------------------|
|   | Record Name:                                                                                  |
|   | Are Details                                                                                   |
| 2 | Related Contacts      Public Contact information                                              |
|   | Phone:<br>E-mail vg                                                                           |
|   | Applicant Entity/Proposed Licensee Name or Sole Proprietor Name: Website (if available): .com |
|   |                                                                                               |

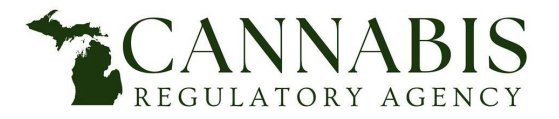

How to Use Verify a License for Medical Facilities

If "**Public Documents Available**" is indicated under the Record Name section, the licensee has disciplinary action documents available.

To view the public documents:

- 1. Select the arrow next to Record Info. The menu will expand below.
- 2. Select Attachments.
- 3. The Attachments table will load.
- 4. Select the document you wish to view by clicking the document Name. The document will automatically download.

To view additional document details:

- 5. Select Action. The Action options will open.
- 6. Select View Details. The Document Details window will open with additional file details.

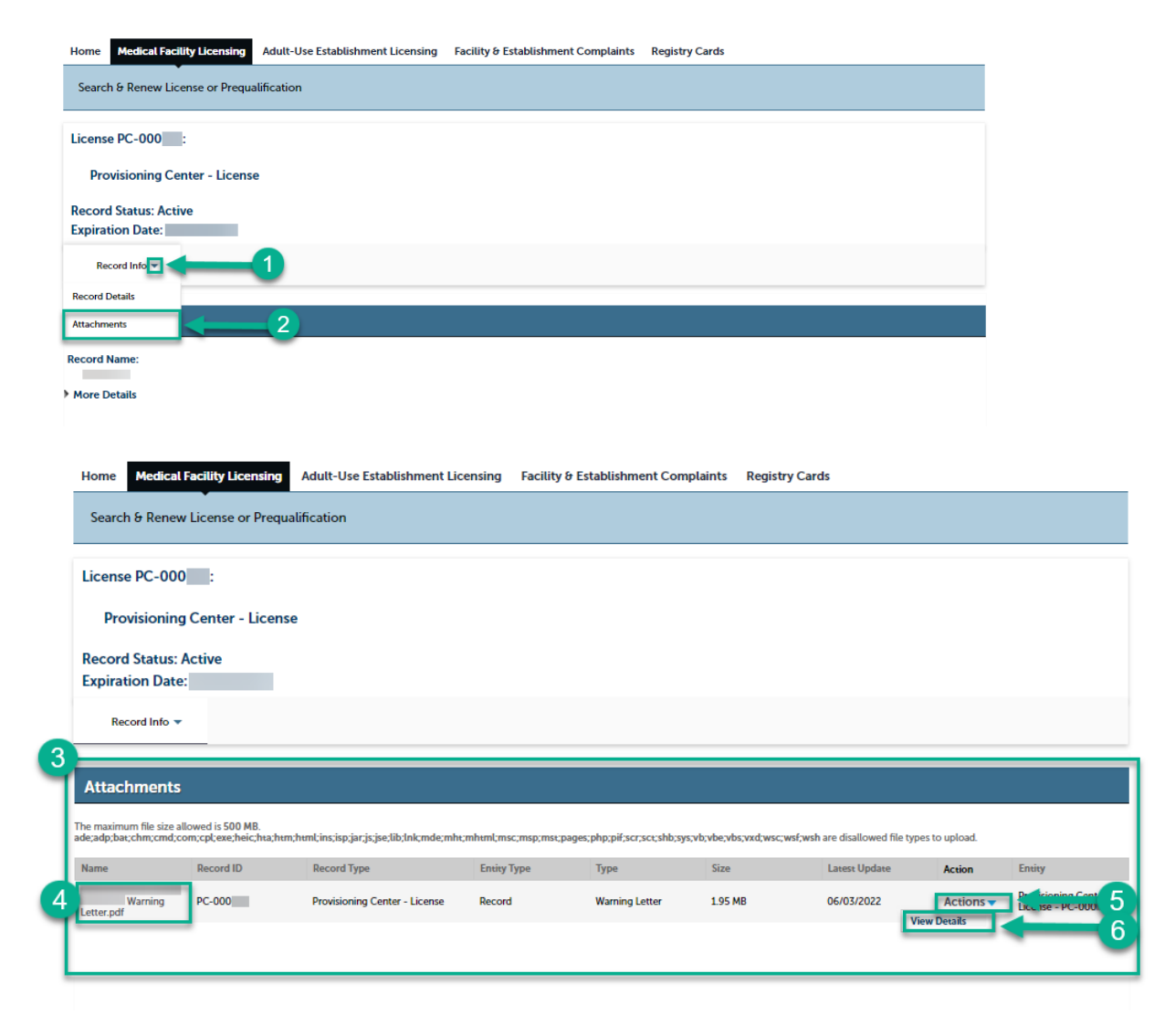

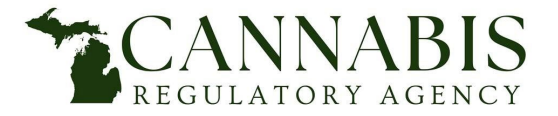

A broader search may result in multiple records.

For medical facility licenses, multiple records will show on a table that includes the following information:

- Record Number (License Number)
- Record Type (License Type)
- License Name
- Address
- Expiration Date
- Status
- Action
- Home Delivery
  - If a provisioning center is approved for home delivery, this section will indicate "Approved".

| Descend Managhura | December 7 and                | Linear Maria               | Address                                           | Paralantian Data | Carton | Antine | Users Dellamore |
|-------------------|-------------------------------|----------------------------|---------------------------------------------------|------------------|--------|--------|-----------------|
| Record Number     | Record Type                   | Licensee name              | Address                                           | Expiration Date  | status | Action | Home Deavery    |
| PC-000788         | Provisioning Center - License | Rair                       | 104 North Drake RD,<br>Kalamazoo MI 49009         | 10/08/2022       | Active |        |                 |
| PC-000782         | Provisioning Center - License | LightSky Farms Burton      | 3055 E Bristol RD, Burton MI<br>48529             | 04/13/2023       | Active |        |                 |
| PC-000775         | Provisioning Center - License | Talifer Holdings, LLC      | 3301 W. Michigan AVE, Battle<br>Creek MI 49037    | 04/07/2023       | Active |        |                 |
| PC-000779         | Provisioning Center - License | MPP Services, LLC          | 2122 N MLK Blvd Suite B,<br>Lansing MI 48906      | 04/05/2023       | Active |        |                 |
| PC-000774         | Provisioning Center - License | Heritage Provisioning      | 3769 W. Michigan AVE, Battle<br>Creek MI 49037    | 04/05/2023       | Active |        |                 |
| PC-000783         | Provisioning Center - License | LIV Cannabis               | 453 S. Broadway ST, Lake<br>Orion MI 48362        | 04/01/2023       | Active |        | Approved        |
| PC-000780         | Provisioning Center - License | JARS Cannabis              | 901 W Main ST, Owosso MI<br>48867                 | 03/31/2023       | Active |        |                 |
| PC-000769         | Provisioning Center - License | Green Buddha Retail Center | 1709 S. State ST, Big Rapids<br>MI 49307          | 03/21/2023       | Active |        |                 |
| PC-000777         | Provisioning Center - License | JARS Cannabis              | 2790 Blue Star HWY,<br>Fennville MI 49408         | 04/21/2023       | Active |        |                 |
| PC-000772         | Provisioning Center - License | Lemonati                   | 1120 East Oakland AVE,<br>Lansing MI 48906        | 03/17/2023       | Active |        |                 |
| PC-000770         | Provisioning Center - License | Neighborhood Provisions    | 909 W. Washington Ave. AVE,<br>Alpena MI 49707    | 03/15/2023       | Active |        |                 |
| PC-000765         | Provisioning Center - License | LIV Cannabis               | 2625 Hilton RD Suite 100,<br>Ferndale MI 48220    | 03/11/2023       | Active |        | Approved        |
| PC-000103         | Provisioning Center - License | Herbal Solutions           | 124 W. Michigan AVE,<br>Ypsilanti MI 48197        | 03/07/2023       | Active |        | Approved        |
| PC-000768         | Provisioning Center - License | Grand Slam Holdings, LLC   | 5508 South Cedar ST, Lansing<br>MI 48911          | 03/07/2023       | Active |        |                 |
| PC-000753         | Provisioning Center - License | BLOC                       | 200 E Main ST, Benton<br>Harbor MI 49022          | 03/03/2023       | Active |        |                 |
| PC-000767         | Provisioning Center - License | JARS Cannabis              | 26700 Liberal ST Suite 1,<br>Center Line MI 48015 | 04/21/2023       | Active |        | Approved        |
| PC-000759         | Provisioning Center - License | Bud Brothers LLC           | 537 W. Columbia AVE, Battle<br>Creek MI 49015     | 11/17/2022       | Active |        |                 |
| PC-000771         | Provisioning Center - License | 315 North                  | 26831 Michigan AVE Suite A.<br>Inkster MI 48141   | 02/16/2023       | Active |        |                 |
| PC-000533         | Provisioning Center - License | Endo                       | 307 E. Beecher ST, Adrian MI<br>49221             | 10/26/2022       | Active |        | Approved        |
| PC-000766         | Provisioning Center - License | Lume Cannabis Co.          | 26760 Lahser RD, Southfield<br>MI 48033           | 03/21/2023       | Active |        |                 |

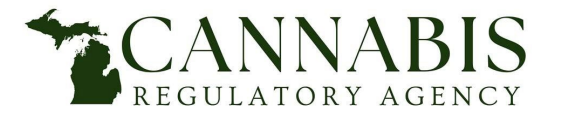

The following statuses exist for medical facility licenses on Verify a License:

- Active
  - A record with an Active status indicates the entity and/or location holds a valid medical facility license.
- Active Late Renewal
  - A record with an Active Late Renewal status indicates the entity and/or location holds medical facility license that did not submit a renewal application by the license expiration date but is operating under the 60-day late renewal period pursuant to the Marihuana Licenses rule set.
- Active Main Applicant
  - A record with an Active Main Applicant status indicates the entity has been grated prequalification status.
- Closed
  - A record with a Closed status indicates a license that is no longer valid.
- Suspended
  - A record with a Suspended status indicates a license that is currently suspended due to disciplinary action.

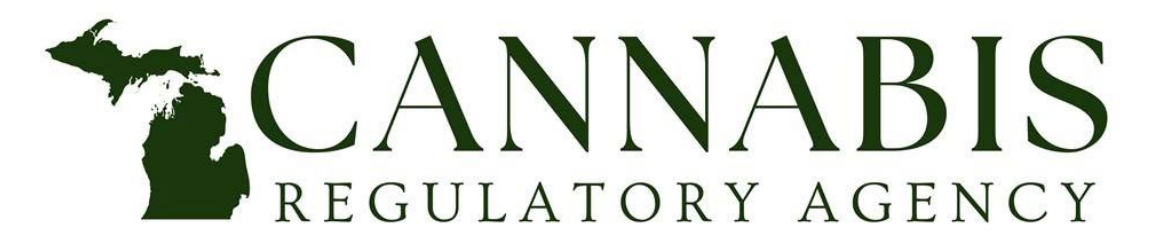

517-284-8599 CRA-MMFLRenewals@michigan.gov mi.gov/cra